# プログラミング学習

### (第7版)

# [基礎編]

## 中級(ちゅうきゅう)

導入編 1「にほんご」へのきりかえ。 3 2 スクラッチの全体画面の説明。 4 3 スプライトを増やし、大きさを変える。 5 4 作った作品を保存・呼出しよう。 6 基礎編 初 級(しょきゅう)1 1 ねこを動かす。 10 2 登場人物を歩きながらジャンプさせよう。 15 初級(しょきゅう)2 3 ダンスをしよう。 18 中 級(ちゅうきゅう) 4 ステージ上でキャットを自由に動かしてみよう。 24 5 キャットが近づいたり、遠ざかったり。 26 6 おめでとう。 28 上級(じょうきゅう) 7 座標を学ぼう。 35 8 キャットが円を描がいて動く。 36 9 キャットの宙返り(ちゅうがえり)。 39 10「もし~なら・・・」 41 11 キャットの初舞台(はつぶたい)。 43 応用編(A) 1 お話をする。 45 2 もし石にふれたら。 47 3 ネコのジャンプ。 50 4 シューティングゲーム。 53 5 迷路(めいろ)を進め。 57 6 制限時間を設定する。 61 7 ポイントを数える。 64 8 落下する。 68 9 質問とその答え。 70 応用編(B) 1 登場人物を作る。 73 2 静止画を動画へ。 78 3 背景を描く。 84 4 自分のテーマ音楽を作ろう。 85 (参考)絵を描く 87

**目**次

4 ステージ(ぶたい)上でキャットを自由に動かしてみよう。

| Scratchのプロジェクト Scratchのプロジェクト                                                                                                    |                                          |
|----------------------------------------------------------------------------------------------------|------------------------------------------|
| 音 (●) ムーニモスニ ● オーニ 電                                                                                                    |                                          |
| <b>90 度に向ける</b>                                                                                                    |                                          |
|                                                                                                    |                                          |
|                                                                                                    |                                          |
|                                                                                                    | Sector Sector                            |
| 予報     ・     ・     ・     ・     ・     ・     ・     ・     ・     ・     ・     ・     ・     ・     ・     ・     ・     ・     ・     ・     ・     ・     ・     ・     ・     ・     ・     ・     ・     ・     ・     ・     ・     ・     ・     ・     ・     ・     ・     ・     ・     ・     ・     ・     ・     ・     ・     ・     ・     ・     ・     ・     ・     ・     ・     ・     ・     ・     ・     ・     ・     ・     ・     ・     ・     ・     ・     ・     ・     ・     ・     ・     ・     ・     ・     ・     ・     ・     ・     ・     ・     ・     ・     ・     ・     ・     ・     ・     ・     ・     ・     ・     ・     ・     ・     ・     ・     ・     ・     ・     ・     ・     ・     ・     ・     ・ | ·                                        |
|                                                                                                    |                                          |
| 原昇     もし端に着いたら、数ね返る     9                                                                                                    | 27511 27-3                               |
|                                                                                                    | . スプライト1 x 42 y 0<br>大きさ 向き              |
| 回転方法を 左右のみ (ごする)<br>ブロック定                                                                                                    | 〇     〇     100     90 <td< td=""></td<> |
|                                                                                                    |                                          |
|                                                                                                    | 2) 2751                                  |
| 現た目                                                                                                    |                                          |
|                                                                                                    |                                          |

(プログラム) 次のプログラムを入力してみよう。

(図4-1)

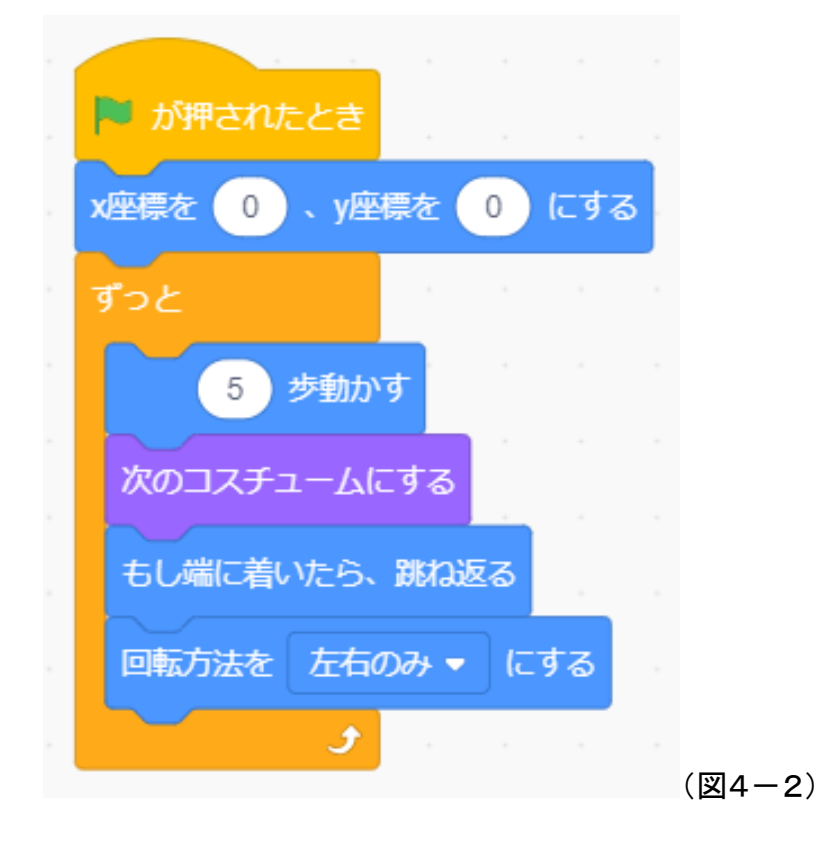

(プログラムの動きと命令のはたらき)

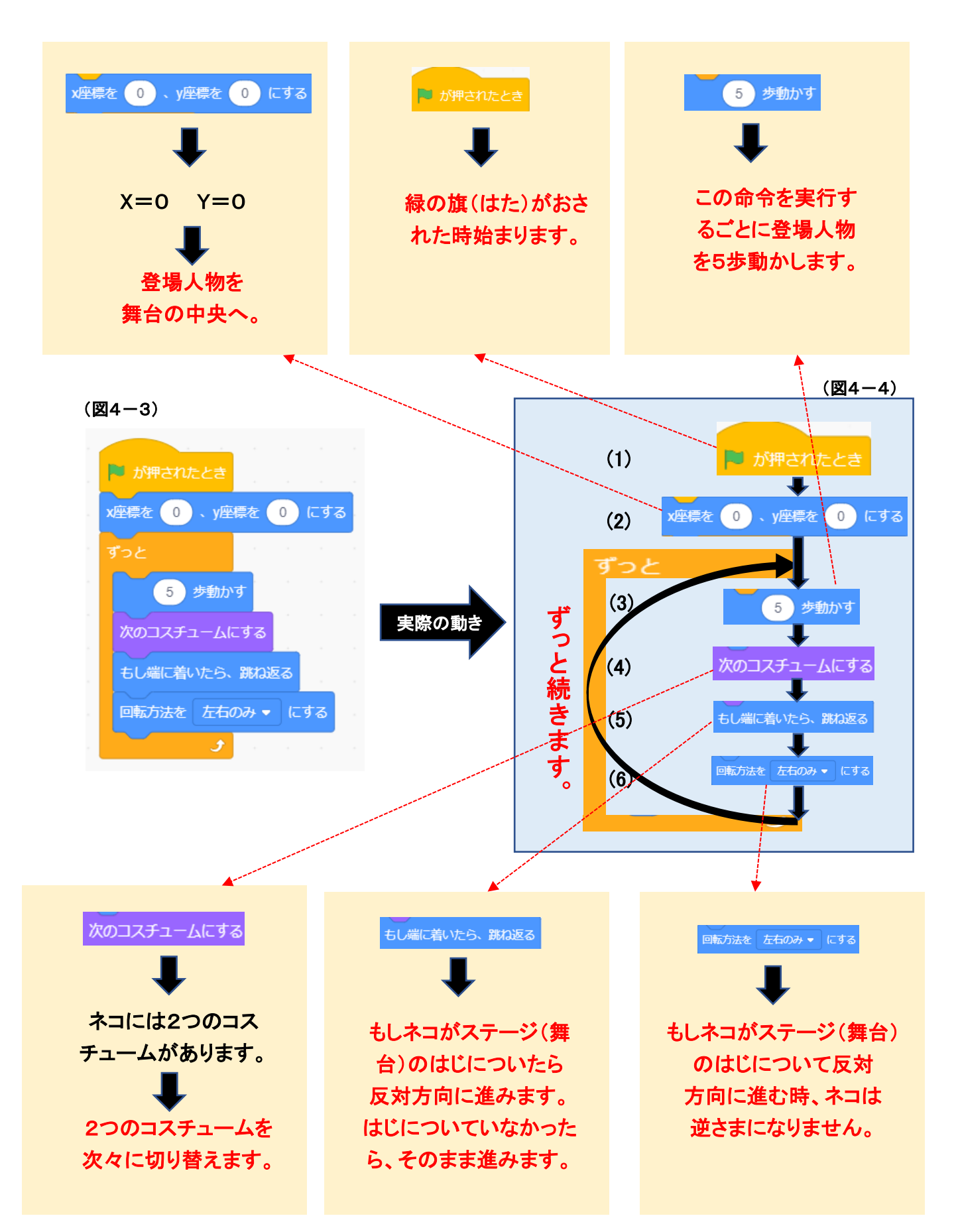

5 キャットが近づいたり、遠ざかったり。

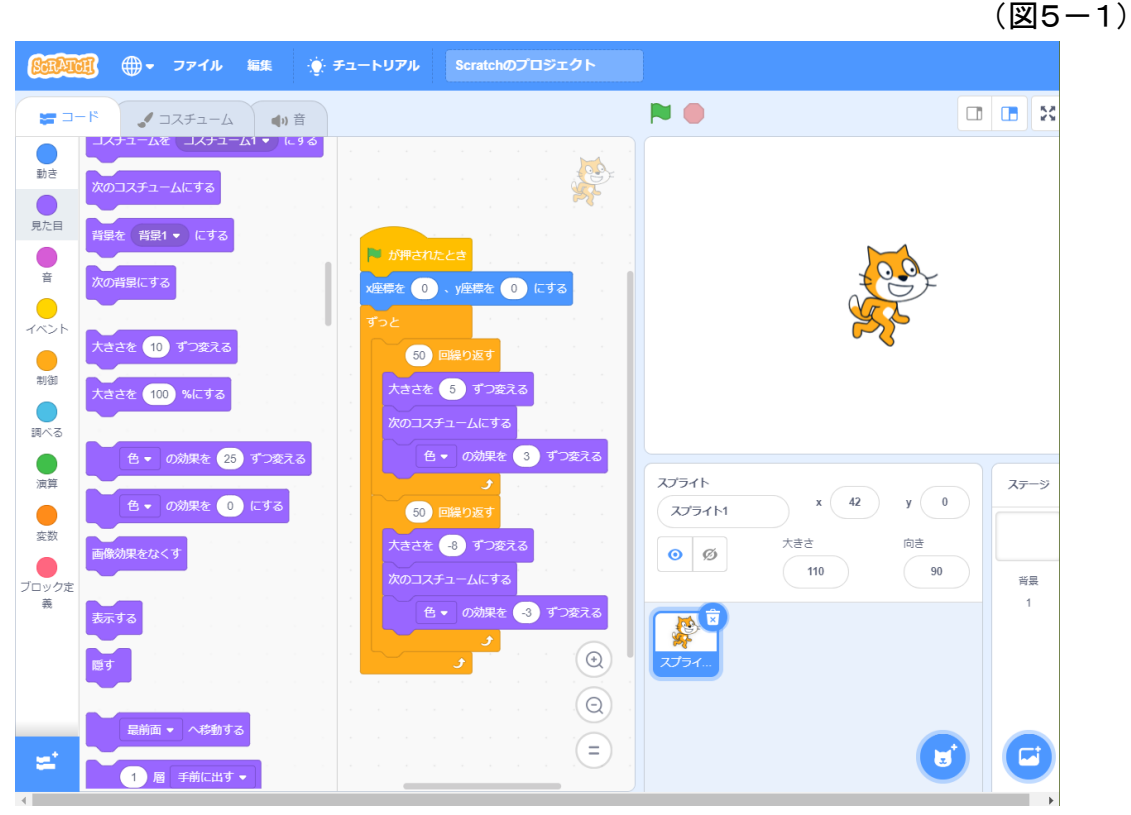

(プログラム) 次のプログラムを入力してみよう。

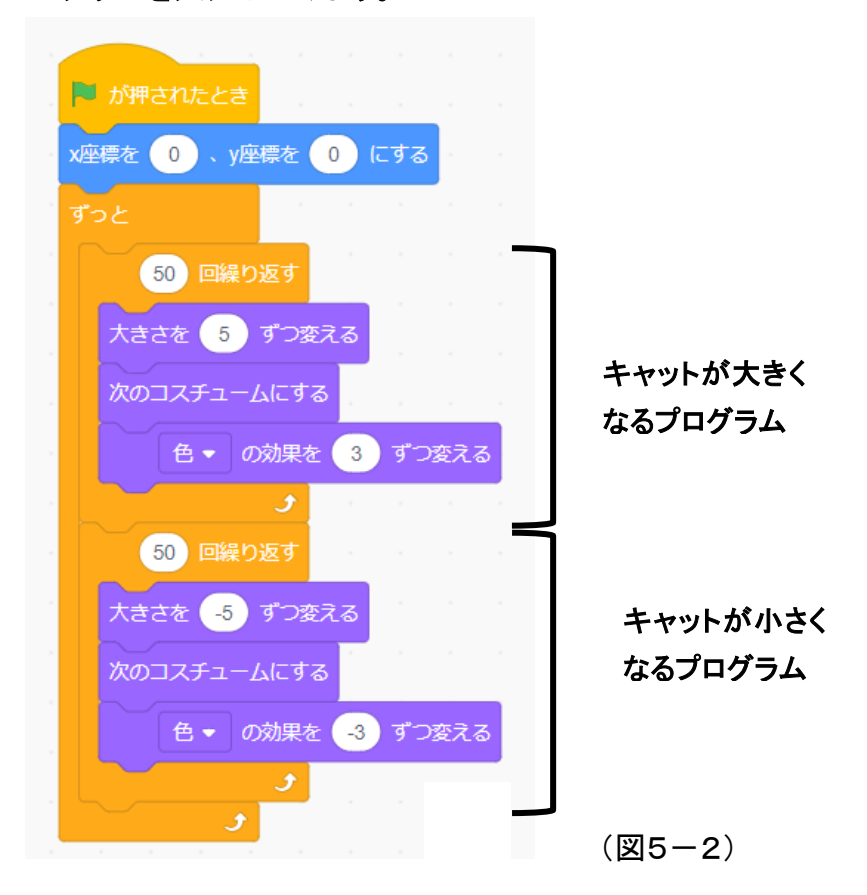

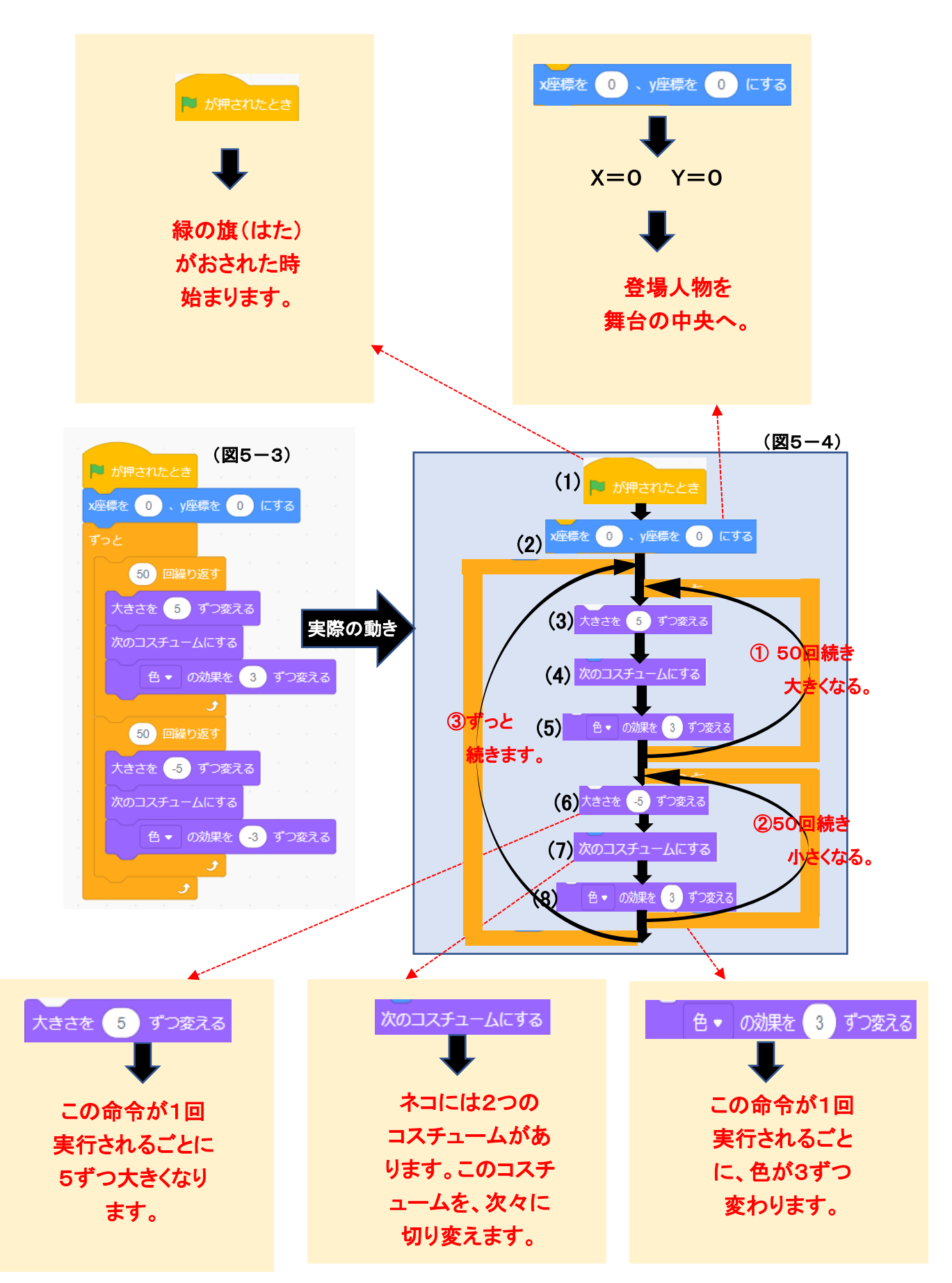

#### 6. おめでとう。

(6-1) 登場(とうじょう)人物(じんぶつ)を3つ選(えら)ぼう。

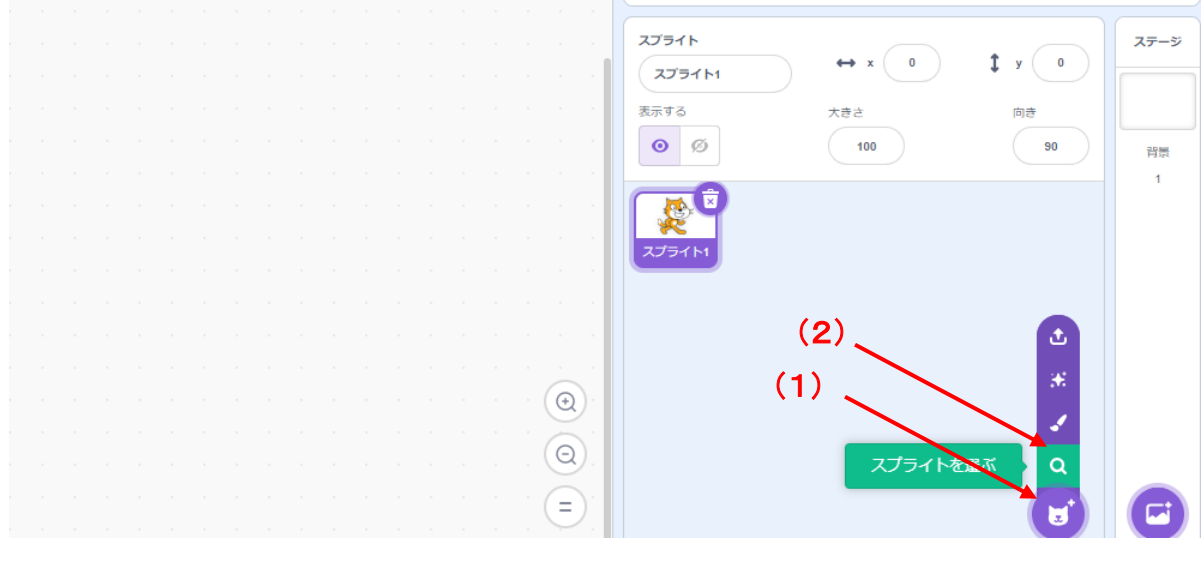

(図6-1-1)

- (1)「スプライトを選ぶ」をクリックします。
- (2)「スプライトを選ぶ」をクリックします。
- (3) 下図(かず)へ変わります。

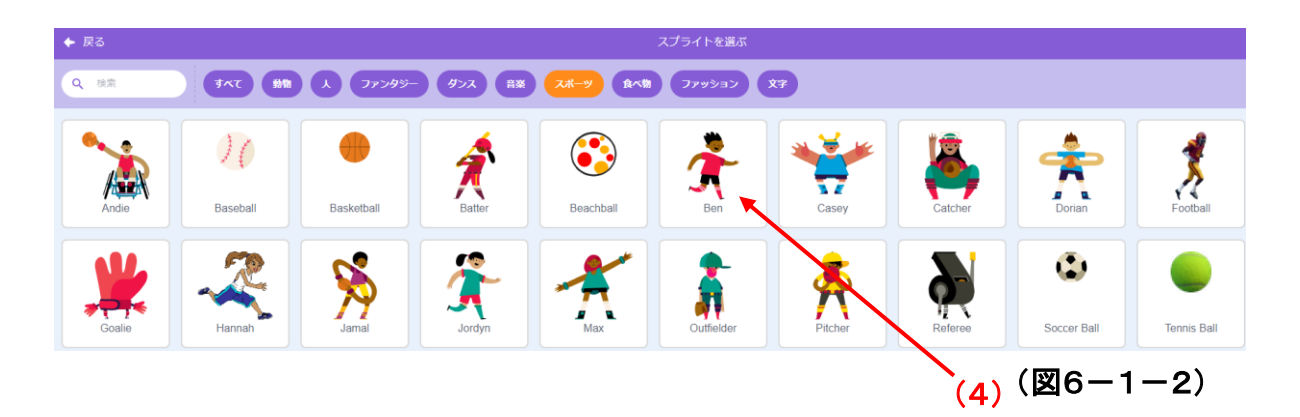

(4) 登場人物を選び、選んだらその登場人物をクリックします。

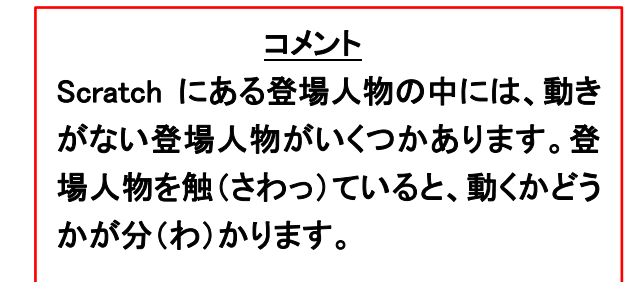

(6-2) 選んだ登場人物に、それぞれ同じプログラムを書く。

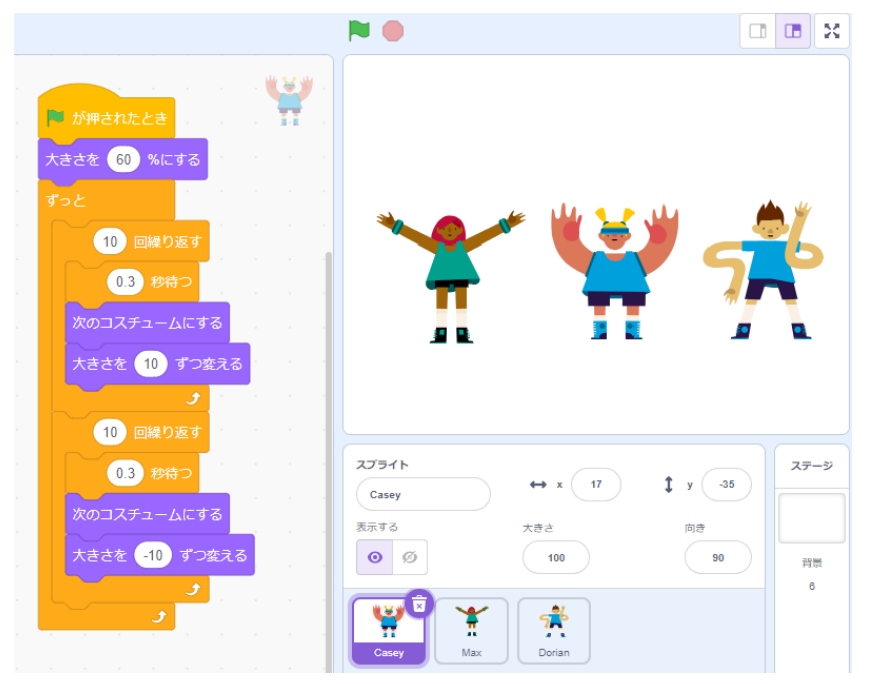

(図6-2-1)

登場人物を3つ選んだ場合には、(図6-2-2)のプログラムを各々(おのおの)の登場人物へ書(か)き込(こ)みます。

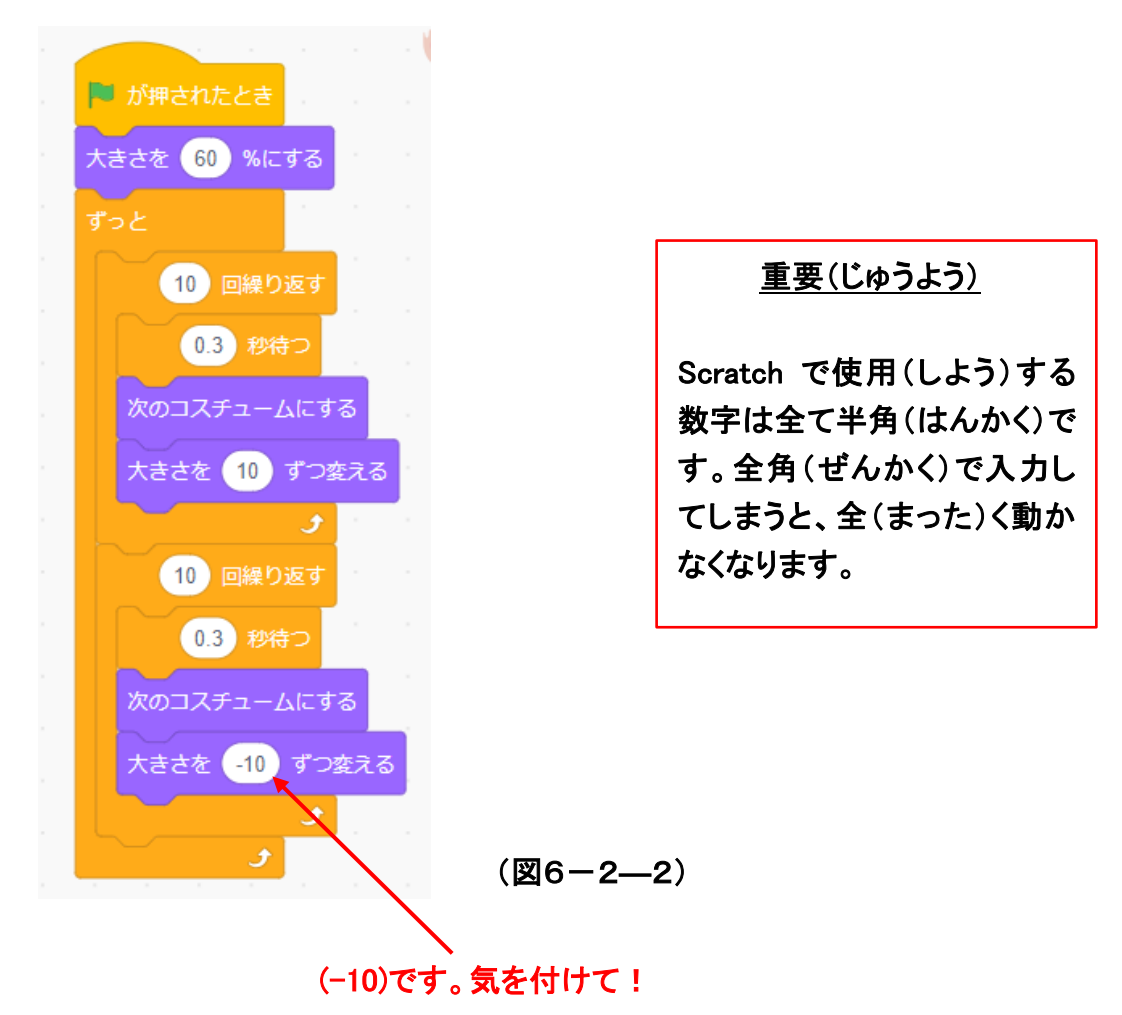

- (6-3) 音楽のプログラムを書く。
  - (1) 音楽のプログラムを作成(さくせい)するには、先ず必要な音楽を登録します。その後に、プログラムを書きます。しかし、そのプログラムは、3つの 登場人物の中の1つだけに書き込みます。
  - (2) 先ず、音楽の登録を行います。

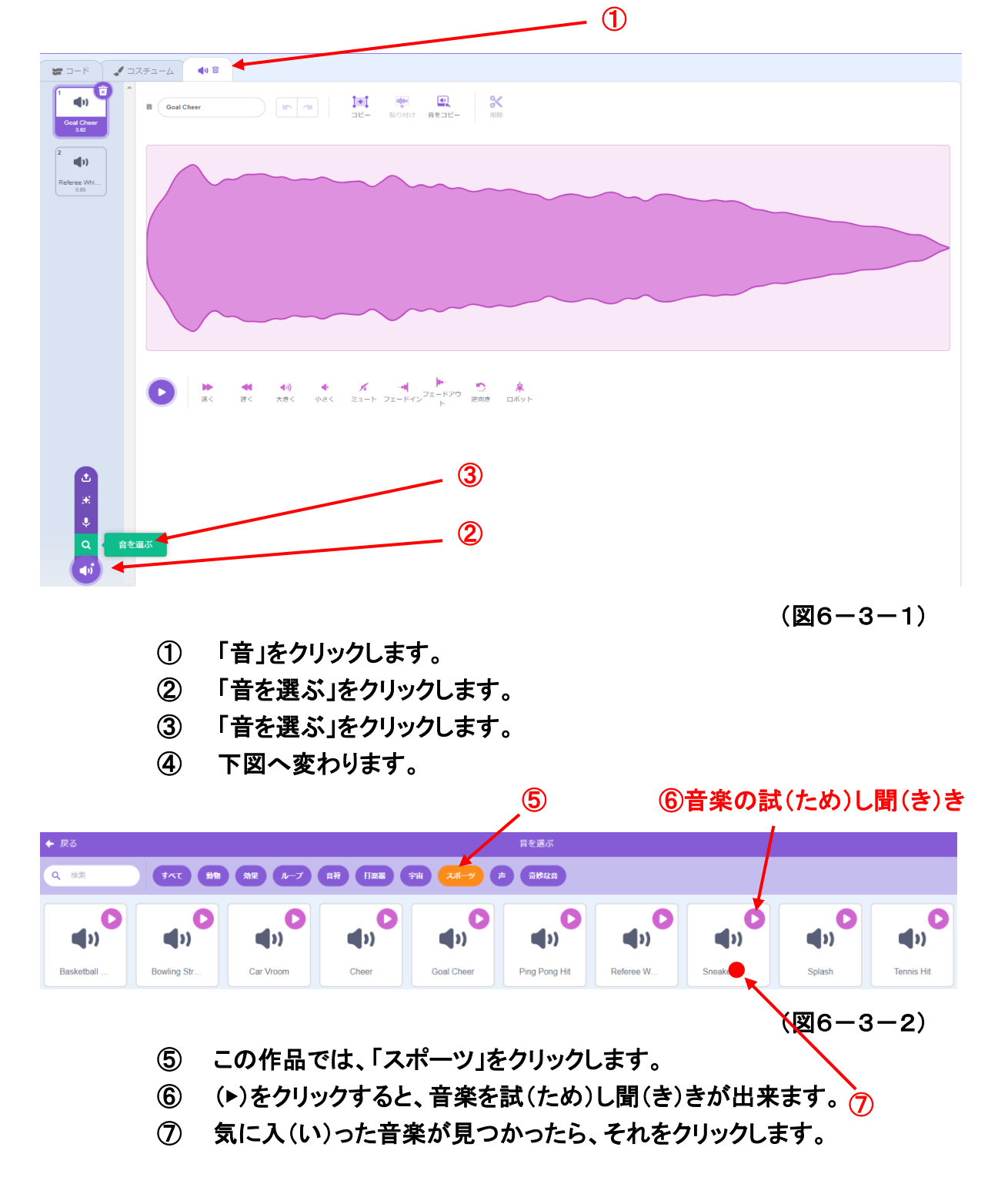

(3) 登場人物の一つに音楽のプログラムを書きます。

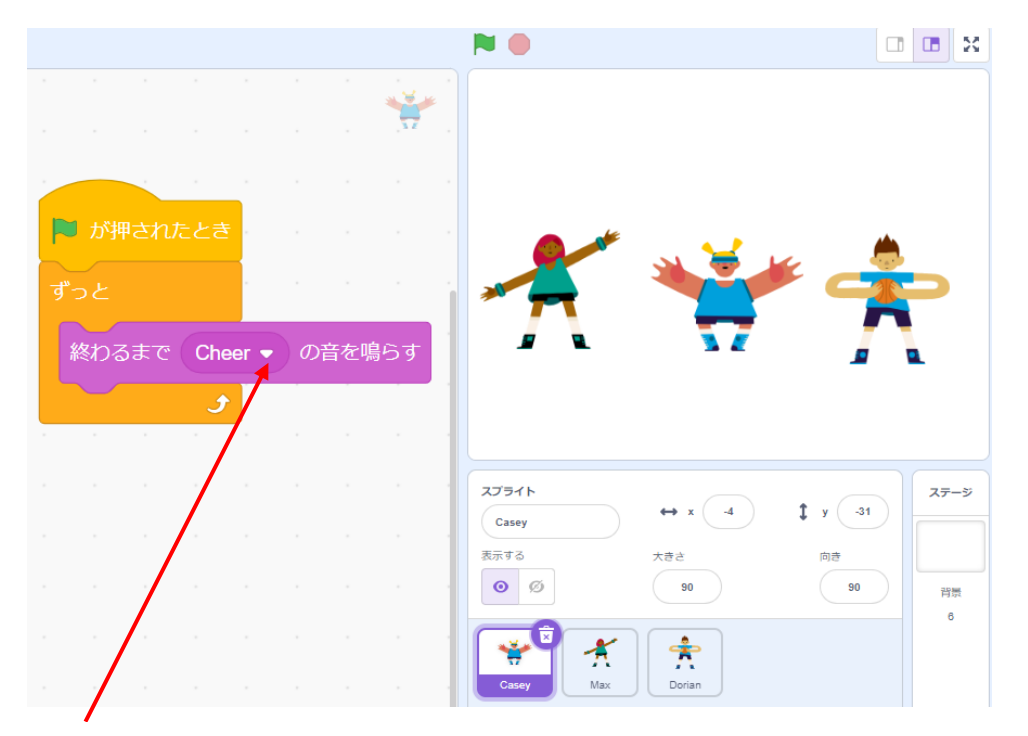

▼をクリックし、先程(さきほど)選んだ音楽を指定 (図6-3-3) (してい)します。

(6-4) この「おめでとう」に合う背景(はいけい)を選ぶ。

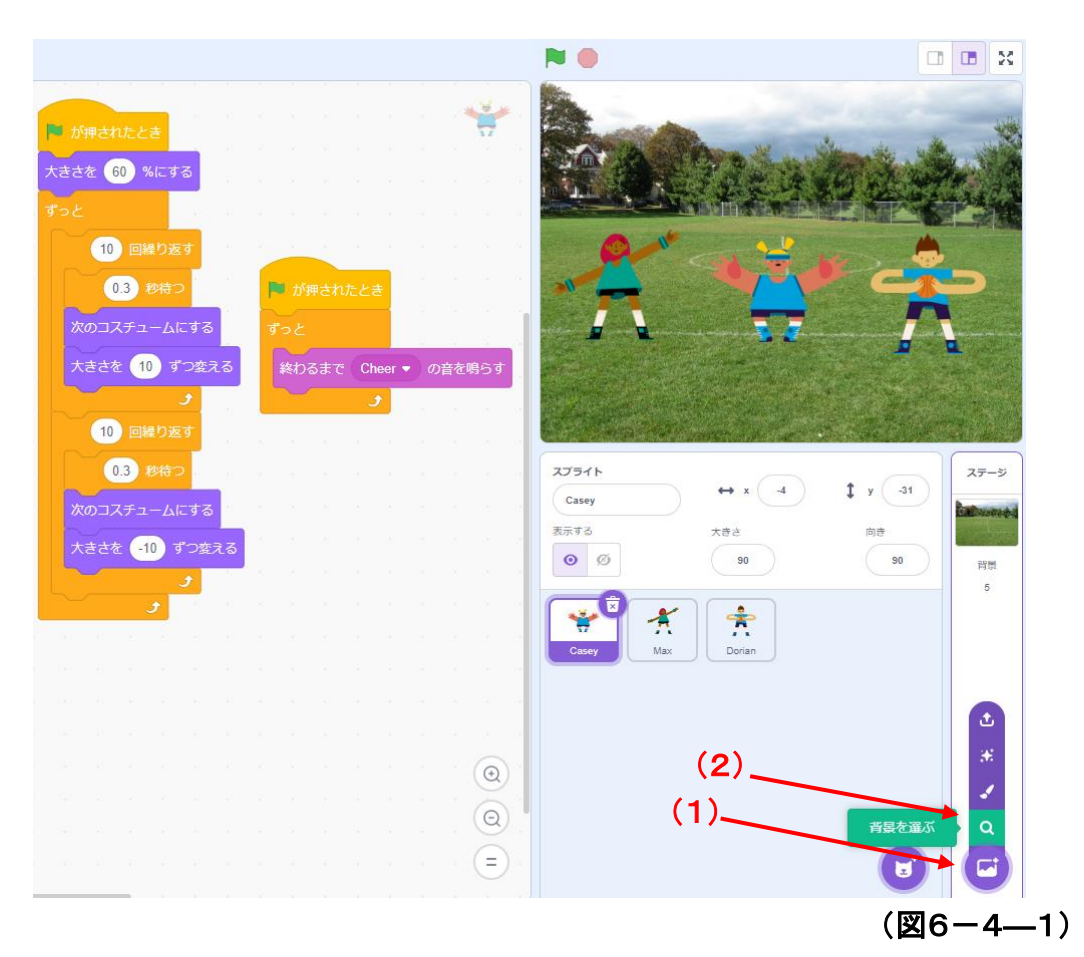

- (1)「背景(はいけい)を選ぶ」をクリックします。
- (2)「背景を選ぶ」をクリックします。
- (3) 下の図へ変わります。

| Q 核素       | <b>1</b> KC 77 | 295- BX       | スポーツ 原外 日    |              | (KHE         |              |           |           |            |
|------------|----------------|---------------|--------------|--------------|--------------|--------------|-----------|-----------|------------|
| Arctic     | Baseball 1     | Baseball 2    | Basketball 1 | Basketball 2 | Beach Malibu | Beach Rio    | Bedroom 1 | Bedroom 2 | Bedroom 3  |
| Bench With | Blue Sky       | Blue Sky 2    | Boardwalk    | Canyon       | Castle 1     | Castle 2     | Castle 3  | Castle 4  | Chaikboard |
| Circles    | City With W    | Colorful City | Concert      | Desert       | Farm         | Field At Mit | Flowers   | Forest    | Galaxy     |

(図6-4-2)

(4) この背景の中から、登場人物や音楽に合った背景を選び、それをクリ ックします。 (6-5) 出来(でき)上(あ)がったプログラムを保存(ほぞん)する。

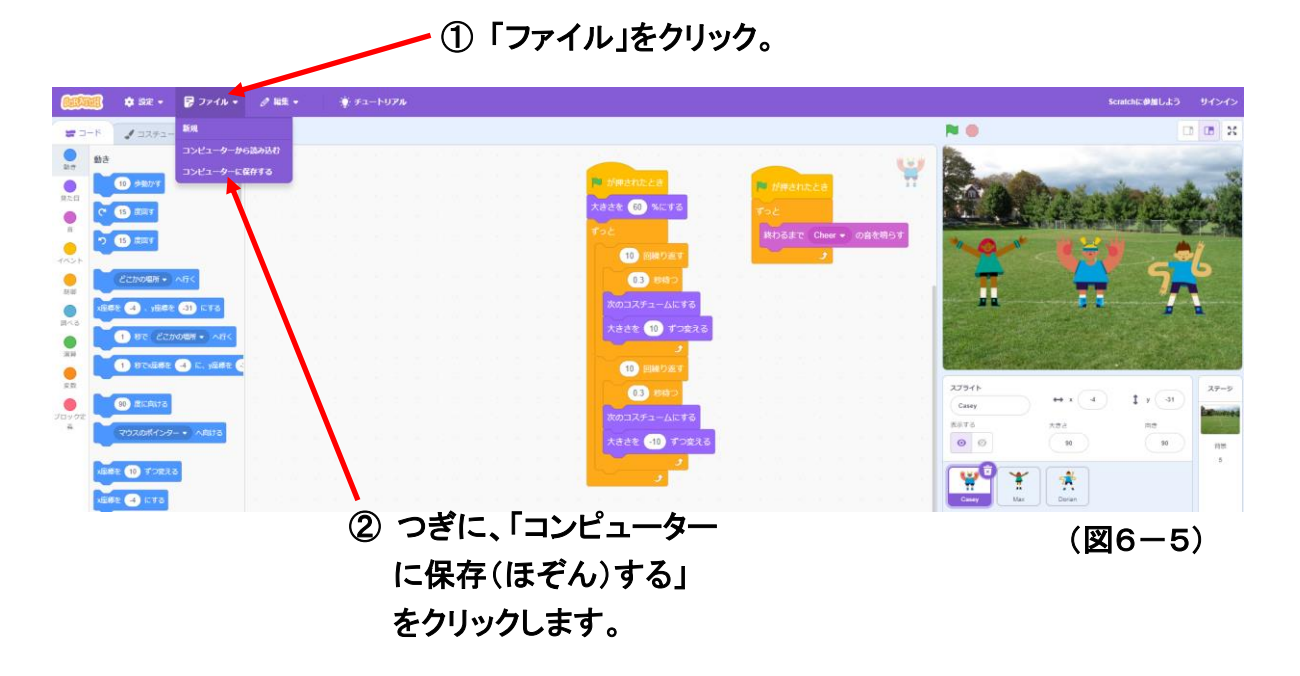

すると、画面(がめん)の右下(みぎした)に次のような表示が出てきます。

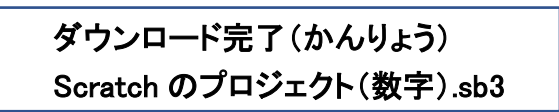

この表示を確認(かくにん)出来れば、今作った作品がコンピューターに 保存されたことになります。 『Scratch は、MIT メディア・ラボのライフロング・キンダーガーテン・グ ループの協力により、Scratch 財団が進めているプロジェクトです。 https://scratch.mit.edu から自由に入手できます。』

| 初版 | 2017年10月 |                                |
|----|----------|--------------------------------|
| 2版 | 2018年 8月 | 一部修正追記。                        |
| 3版 | 2020年 2月 | 修正追記。                          |
| 4版 | 2021年11月 | 応用編を追加。一部修正追記。                 |
| 5版 | 2022年 9月 | デジタルテキスト化。応用編(A)(B)を追加。一部修正追記。 |
| 6版 | 2023年 4月 | 導入編を追加。一部修正追記。                 |
| 7版 | 2024年 7月 | 初級▪中級の一部を変更。                   |